# Plan d'aménagement forestier intégré opérationnel (PAFIO)

Unité d'aménagement 083-51, 08451 et 08462

Valérie Pellerin & Dominique Lévesque 13 décembre 2018

Forêts, Faune et Parcs Québec 🏘 🛊

### **Objectifs de la rencontre**

○ Informer les membres de la TLGIRT sur la planification des années à venir

O Permettre aux membres de faire les liens avec ce qui fut convenu au PAFIT

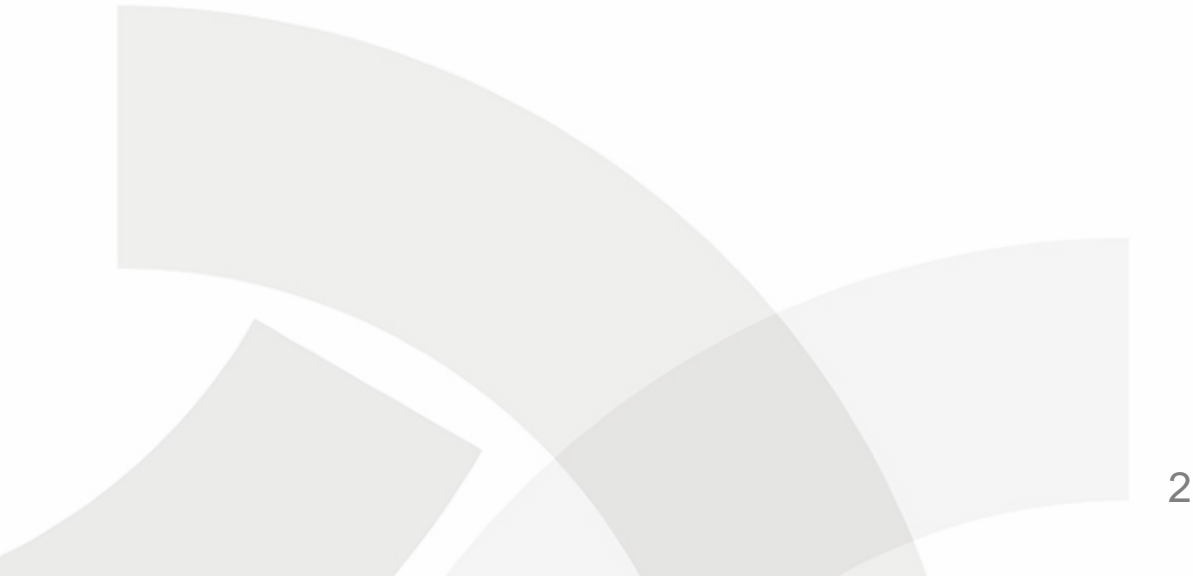

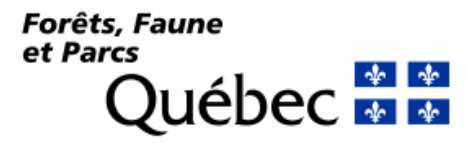

#### Planification grossière : cibler les secteurs où la forêt est mature

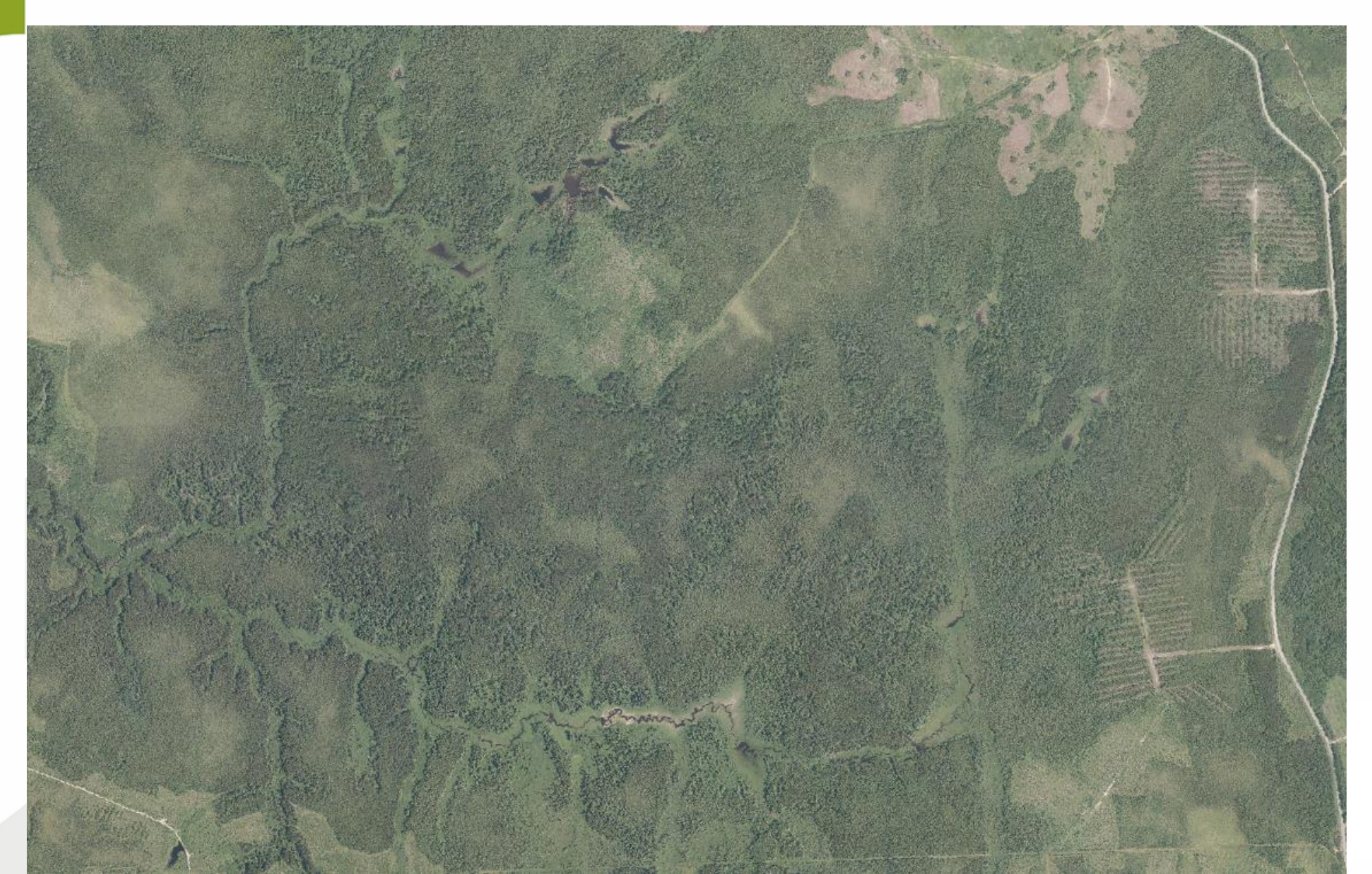

PAFIO : les secteurs présentant un <u>potentiel</u> pour des travaux. Ceux-ci font l'objet de la consultation publique.

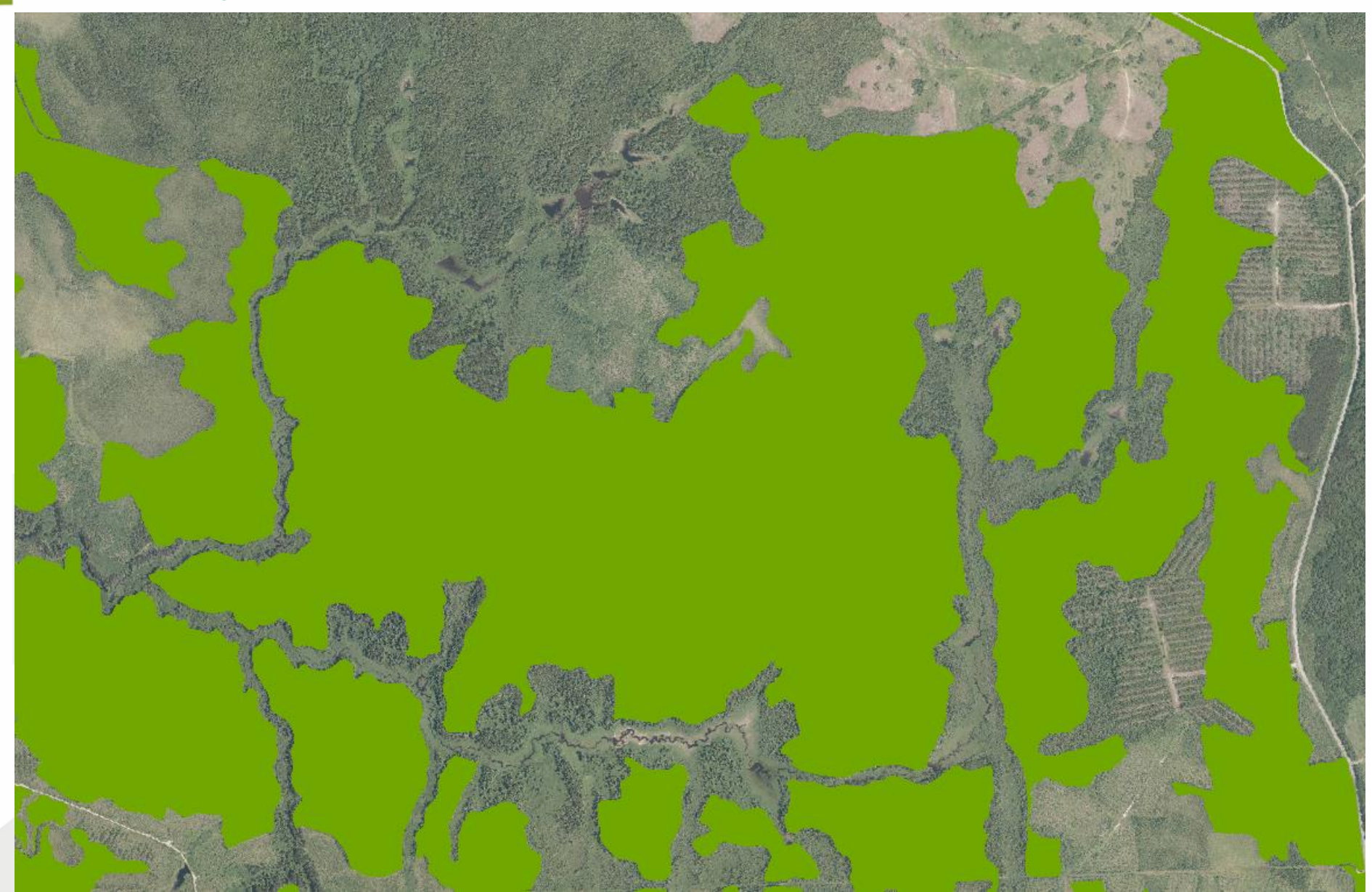

PRAN : Un diagnostic sylvicole est posé par le professionnel du MFFP. Si des harmonisations ont été convenues au PAFIO, elles seront mises en œuvre à la PRAN autorisée.

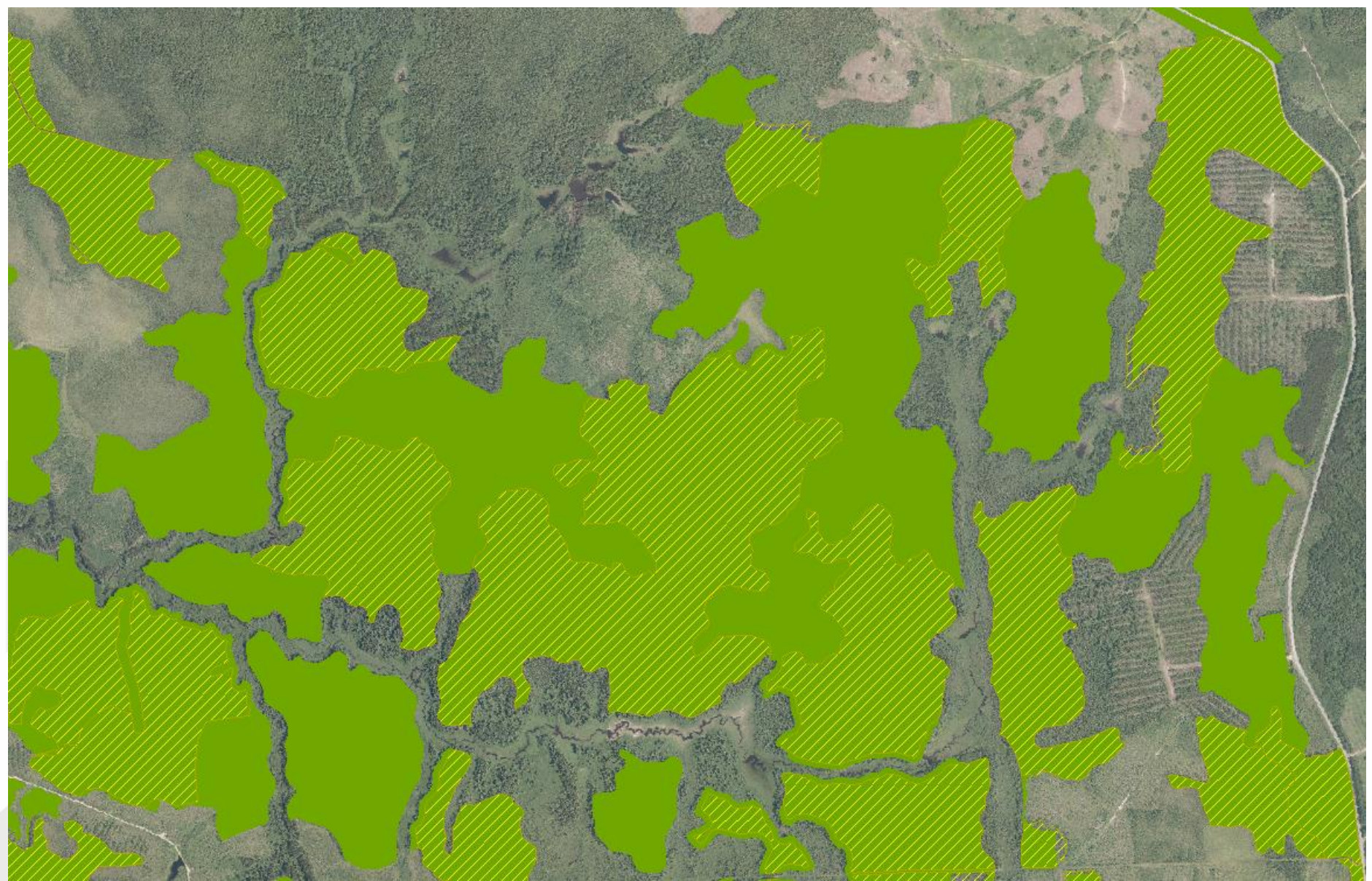

## **Consultation publique**

#### O Du **18 février au 14 mars** 2019

- Consultation à chaque année au mois de février (*Ajouts-retraits de secteurs*)
- Accès aux documents sur Internet ou dans les bureaux du Ministère des Forêts, de la Faune et des Parcs
- Carte interactive pour visualiser les travaux <u>potentiels</u> et formulaire en ligne pour commentaires
- O Possibilité d'être informé de la tenue de la consultation par courriel

Forêts, Faune et Parcs Québec 🏘 🛊

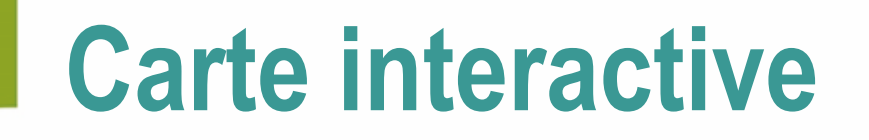

○ Site de la consultation publique (PAFIO) :

www.mffp.gouv.qc.ca/forets/consultation-amenagement.jsp

Carte disponible tout au long de l'année (PRAN):

http://mffp.gouv.qc.ca/forets/amenagement/planification-forestiere/abitibi-temiscamingue.jsp

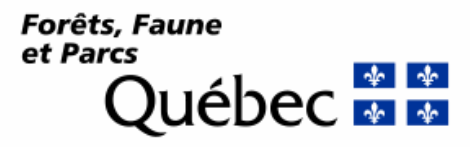

### **Carte interactive**

Page d'accueil est une carte de la région.

- Plus on zoom avec le « + » ou le double clic, plus il y a du détail et des informations (ex : nom de lac)
- Dans l'icone on retrouve différents documents de support (ex : glossaire des travaux en forêt illustrés, coordonnées du MFFP, etc.)
- 🗅 Dans l'icone 🛨
- l il y a différents choix de fond de carte dont les photos aériennes

Dans l'icone il y a plusieurs choix d'informations à visualiser, suffit de les cocher. Elles apparaîtront ensuite dans l'icone

O Nouveau formulaire géoréférencé

Forêts, Faune et Parcs Québec 🏘 🛊

### **Traitement des commentaires**

Commentaires émis par Internet, courriel, papier, etc.

MRC produit un rapport regroupant les commentaires émis et le transmet au MFFP
 MFFP :

- Envoie un accusé de réception à chacun des organismes ou individus qui a émis un commentaire
- Classe selon la nature du commentaire (tactique ou opérationnel)
- Analyse les commentaires et rencontre les demandeurs au besoin
- Transmet une lettre de réponse (ou un compte-rendu) à chacun des organismes ou individus qui a émis un commentaire
- Fait un retour auprès de la TLGIRT
- Rédige un rapport de suivi régional et le rend disponible sur Internet (réponses aux commentaires)
  9

### Avez-vous des questions?

Merci beaucoup!

Forêts, Faune et Parcs Québec 🏜